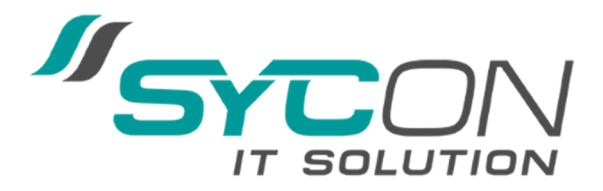

## Konfiguration von Office365 mit Microsoft Outlook

Diese Schritt-für-Schritt Anleitung zeigt die Konfiguration von einem Outlook mit SyBox Account

## Voraussetzungen

- Microsoft Outlook 2010 SP3 oder Outlook 2013
- SyBox Account

## Schritte für die Konfiguration von Office 365 auf Ihrem iPhone, oder iPad.

- Öffnen Sie die Systemsteuerung -> E-Mail (32-bit)
- Account hinzufügen... danach Exchange Account auswählen:

| Alle Systemsteuerungselemente     |                                        |                        |           |  |
|-----------------------------------|----------------------------------------|------------------------|-----------|--|
| (<) → ↑ ( ♥ → Systemsteuerung     | Alle Systemsteuerungselemente          |                        | ∨ Ċ Syste |  |
| Einstellungen des Computers an    | passen                                 |                        | Anzeige:  |  |
| Anmeldeinformationsverwaltung     | 🎽 Anpassung                            | 📕 Anzeige              |           |  |
| 👔 Arbeitsordner                   | 📑 Automatische Wiedergabe              | 🍇 Benutzerkonten       |           |  |
| RitLocker-Laufwerkverschlüsselung | 🕲 Center für erleichterte Bedienung    | 🐼 Dateiversionsverlauf |           |  |
| Patum und Uhrzeit                 | E-Mail (32-Bit)                        | Energieoptionen        |           |  |
| 💶 Farbverwaltung                  | Features zu Windows 8.1 hinzufügen     | Flash Player (32-Bit)  |           |  |
| n Geräte und Drucker              | 🚔 Geräte-Manager                       | 🍓 Heimnetzgruppe       |           |  |
| 🔒 Indizierungsoptionen            | 📟 Infobereichsymbole                   | 💮 Internetoptionen     |           |  |
| 🕌 Java (32-Bit)                   | Mail (Microsoft Outlook 2013) (32-Bit) | Maus                   |           |  |
| Netzwerk- und Freigabecenter      | 🛃 NVIDIA Systemsteuerung               | 🔓 Ordneroptionen       |           |  |
| 📧 Problembehandlung               | 🛐 Programme und Features               | 🔗 Region               |           |  |
| 🐻 RemoteApp- und Desktopverbindun | 💦 Schriftarten                         | 🛋 Sound                |           |  |
| Speicherplätze                    | Sprache                                | Spracherkennung        |           |  |
| 🛃 Standardprogramme               | 🖾 Standorteinstellungen                | Synchronisierungscen   | ter       |  |
| 🕎 System                          | Taskleiste und Navigation              | Tastatur               |           |  |
| 📰 Telefon und Modem               | 😨 Verwaltung                           | Martungscenter         |           |  |
| 🜮 Wiederherstellung               | 🕍 Windows Defender                     | 🐼 Windows Update       |           |  |
| Windows-Firewall                  |                                        |                        |           |  |

- Klicken Sie auf das Feld **E-Mail-Konten...** 

| ٥         | Mail-Setup - Outlook                                                                                               |                   | ×   |
|-----------|----------------------------------------------------------------------------------------------------|-------------------|-----|
| E-Mail-K  | onten                                                                                                    |                   | -   |
|           | E-Mail-Konten und Verzeichnisse einrichten.                                                                        | E-Mail Konten     |     |
| Datenda   | teien                                                                                                    |                   | -   |
| <b>\$</b> | Ändern Sie die Einstellungen für die Dateien,<br>die Outlook zum Speichern von E-Mail und<br>Dokumenten verwendet. | Datendateien      |     |
| Profile - |                                                                                                    |                   | - 1 |
|           | Mehrere Profile für E-Mail-Konten und<br>Datendateien einrichten. Normalerweise wird<br>nur eines benötigt.        | Profile anzeigen. |     |
|           |                                                                                                    |                   | -   |
|           |                                                                                                    | Schließer         | n   |

- Erstellen Sie ein neues Konto

|                    |                                               |              | Kontoei              | nstellungen        |                  |            | ×                |
|--------------------|-----------------------------------------------|--------------|----------------------|--------------------|------------------|------------|------------------|
| E-Mai<br>Sie<br>än | <b>I-Konten</b><br>e können ein Kor<br>idern. | nto hinzufüg | en oder entfernen.   | Sie können ein Kon | ito auswählen, u | um dessen  | Einstellungen zu |
| -Mail              | Datendateien                                  | RSS-Feeds    | SharePoint-Listen    | Internetkalender   | Veröffentlichte  | e Kalender | Adressbücher     |
| 🥁 Neເ              | u 淤 Reparie                                   | ren 督 Ä      | ndern 📀 Als Sta      | andard festlegen   | 🗙 Entfernen      | ÷ .        |                  |
| Name               |                                               |              |                      | Тур                |                  |            |                  |
|                    |                                               |              |                      |                    |                  |            |                  |
|                    |                                               |              |                      |                    |                  |            |                  |
| /om au:            | sgewählten Kont                               | to werden ne | eue Nachrichten an e | den folgenden Spe  | icherort übermit | ttelt:     |                  |
| /om au:            | sgewählten Kont                               | to werden ne | eue Nachrichten an e | den folgenden Spe  | icherort übermit | ttelt:     |                  |

- Geben Sie folgende Informationen ein und klicken Sie auf weiter

a) Ihr Name: Kompletter Name b) E-Mail-Adresse: ihre-email-adresse@xy.ch Kennwort

| c) Kennw | ort I | hr |
|----------|-------|----|
|----------|-------|----|

|                                                             | Konto hinzufügen                                         |                                |   |
|-------------------------------------------------------------|----------------------------------------------------------|--------------------------------|---|
| Konto automatisch einrichte<br>Outlook kann Ihre E-Mail-Kon | n<br>ten automatisch konfigurieren.                      |                                | ř |
| ) E-Mail-Konto                                              |                                                          |                                |   |
| Ihr Name:                                                   | Ihr Name                                                 |                                |   |
| E-Mail-Adresse:                                             | ihremailadresse@domain.xy<br>Beispiel: heike@contoso.com |                                |   |
| Kennwort:                                                   | *****                                                    |                                |   |
| Kennwort erneut eingeben:                                   | ********                                                 | dienstanhieter erhalten haben. |   |
|                                                             |                                                          |                                |   |
| _                                                           |                                                          |                                |   |
| Manuelle Konfiguration oder                                 | zusätzliche Servertypen                                  |                                |   |
|                                                             |                                                          |                                |   |

- Nach erfolgreichem suchen der Einstellungen können Sie die Installation mit Fertig stellen abschliessen

| ٢            |                               | Konto hinzufüge                            | n ×                               |
|--------------|-------------------------------|--------------------------------------------|-----------------------------------|
| Der Vorgar   | ng wurde erfolgreich abge     | schlossen.                                 | ×××                               |
| Konfiguratio | n                             |                                            |                                   |
| Outlook sc   | hließt die Konfiguration Ihre | s Kontos ab. Dieser Vorgang kann einige    | Minuten dauern.                   |
| ~            | Netzwerkverbindung hers       | tellen                                     |                                   |
| ~            | Nach i                        | ·Einstellungen suchen                      |                                   |
| ~            | Am E-Mail-Server anmelde      | n                                          |                                   |
| Herzli       | chen Glückwunsch! Das E-M     | ail-Konto wurde erfolgreich konfiguriert ( | und kann jetzt verwendet werden.  |
| C Kontoein   | stellungen ändern             |                                            | Weiteres Konto hinzufügen         |
|              |                               |                                            | < Zurück Fertig stellen Abbrechen |

- Beim ersten Start nach der Einrichtung werden erscheint die Aufforderung nach E-Mail-Adresse und Kennwort. Geben Sie diese erneut ein:

| ٩                          | Windows-Sicherheit                                               | ×  |
|----------------------------|------------------------------------------------------------------|----|
| E-Mail-Anv<br>Verbindung m | wendung<br>hit administratro@schule-rual.ch wird hergestellt.    |    |
|                            | ihre-email-adresse@domain.ch<br>••••••<br>Anmeldedaten speichern |    |
|                            | OK Abbrech                                                       | en |

- Nach erfolgreichem Login, können Sie mittels Outlook auf das Mailkonto zugreifen.